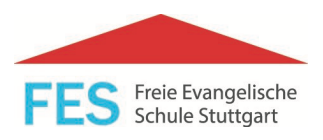

# Terminbuchung Mensamithilfe

Über unser Terminbuchungsmodul können Sie **einzelne Termine** für die Mithilfe in der Mensa buchen oder wenn Sie z.B. jeden 3. Dienstag im Monat helfen möchten, auch gleich **"Serientermine"** anlegen.

## **Buchung einzelner Termine**

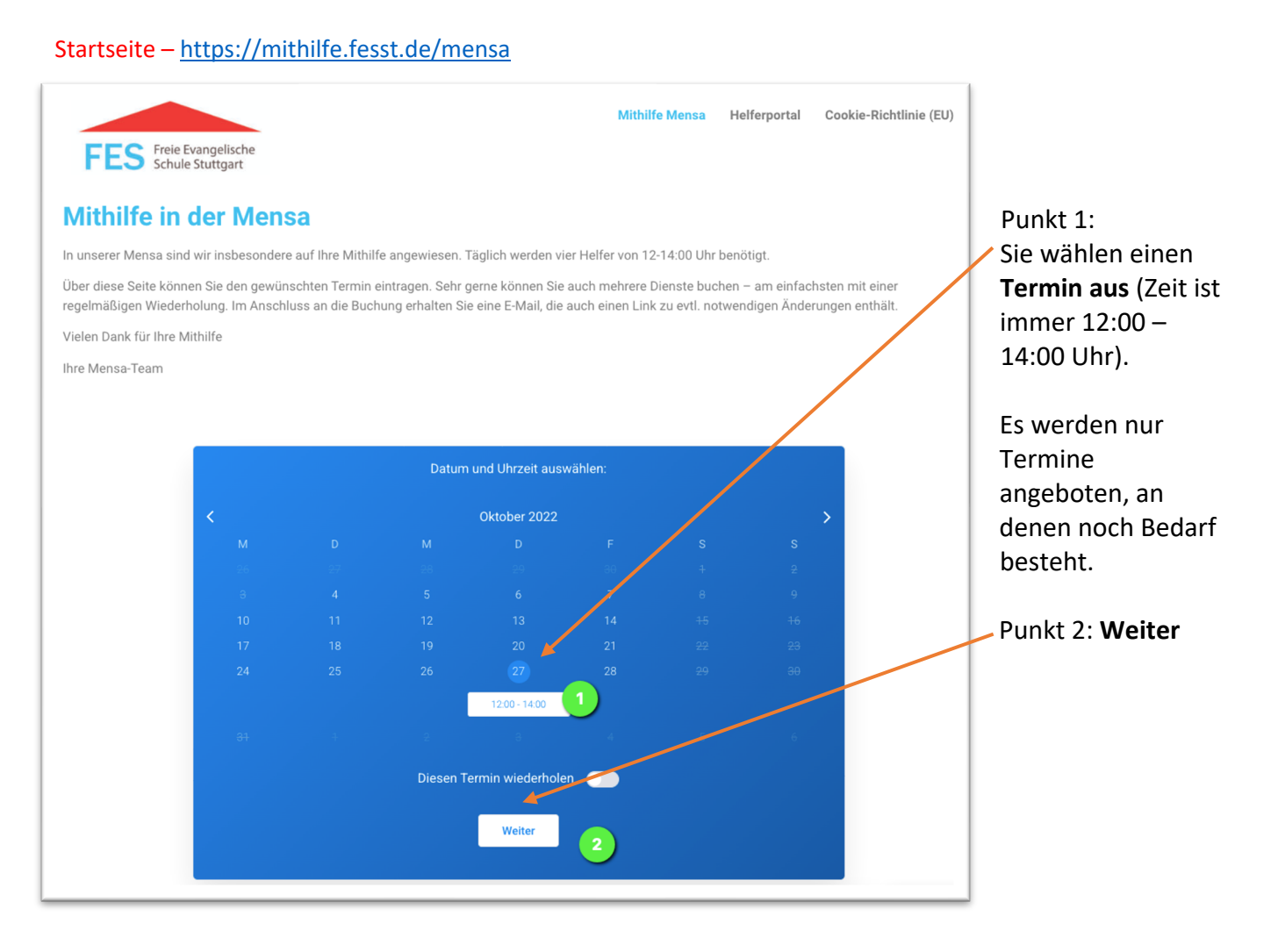

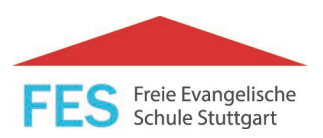

# Nächste Seite:

| Elternmitarbeit Mensa              |                                     |                                                                 |  |
|------------------------------------|-------------------------------------|-----------------------------------------------------------------|--|
| Mitarbeiter:<br>Jens Schlingensief | Datum:<br>20. Oktober 2022          | Punkt 1 -3: Sie tragen Vorname und Name und E-Mail-Adresse ein. |  |
| Lokale Uhrzeit:                    | Ort:                                |                                                                 |  |
| 12:00                              | Freie Evangelische Schule Studigart |                                                                 |  |
| * Vorname: 1                       | * Nachname: 2                       |                                                                 |  |
| * E-Mail: 3                        | Telefon:                            | Punkt 1: <b>Bestätigen</b> Sie ihre Eingeher                    |  |
| beispiel@mail.de                   | 01512 3456789                       | Punkt 4. Destatigen sie nine Lingaber                           |  |
| Total Number of People:            |                                     | 1                                                               |  |
| A                                  | Abbrechen Bestätigen                |                                                                 |  |

### Nächste Seite:

| Das war bereits ihre Buchung.                                                                                                    | GLÜCKWUNSCH!                                 |
|----------------------------------------------------------------------------------------------------|----------------------------------------------|
| Punkt 1: Sie können den Termin, über Kalender<br>auswählen und <b>zu Kalender hinzufügen</b> in ihren<br>privaten digitalen Kalender übertragen. | Danke! Die Buchung war erfolgreich.          |
| Punkt 2: Ansonsten drücken Sie einfach Fertig                                                                                                    | Kalender auswählen                           |
| Sie erhalten eine Bestätigung per E-Mail mit<br>ihrem Buchungstermin.                                                                            | 2                                            |
|                                                                                                    |                                              |
| Nächste Seite:                                                                                                    |                                              |
|                                                                                                    | Zugriffs-Link zusenden                       |
| Punkt 1: Sie können - um ihre Termine                                                                                                    | Enter your account email address and we will |
| einzusehen, zu ändern oder zu stornieren -                                                                                                    | send you an access link to your inbox.       |
| erneut ihre E-Mail Adresse eingeben und                                                                                                    | * E-Mail                                     |
| bekommen dann einen Zugangslink.                                                                                                    |                                              |
| Punkt 2: Senden.                                                                                                    | Senden                                       |
|                                                                                                    |                                              |

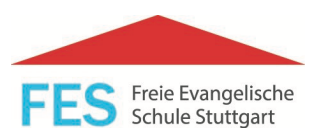

Sie erhalten eine E-Mail mit einem Zugangslink zum Helferportal. Dort haben Sie Zugriff auf ihre Buchungen.

#### Nächste Seite:

#### Punkt 1:

Wenn diese Zeile erscheint, wurde Ihnen ein Link zugesandt, mit dem Sie ihr Termine im Helferportal einsehen und bearbeiten können.

| Eine E-Mail mit dem Zugriffs-Link wurde gesendet                                    | × 1 |
|-------------------------------------------------------------------------------------|-----|
|                                                                                     |     |
| Zugriffs-Link zusenden                                                              |     |
| Enter your account email address and we will send you an access link to your inbox. |     |
| * F-Mail<br>il.com                                                                  |     |
| Senden                                                                              |     |
|                                                                                     |     |

Um einen weiteren Termin einzugeben, gehen Sie erneut auf "Mithilfe Mensa"

Mithilfe Mensa Helferportal Cookie-Richtlinie (EU)

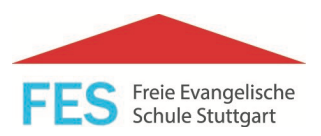

## Serientermine anlegen

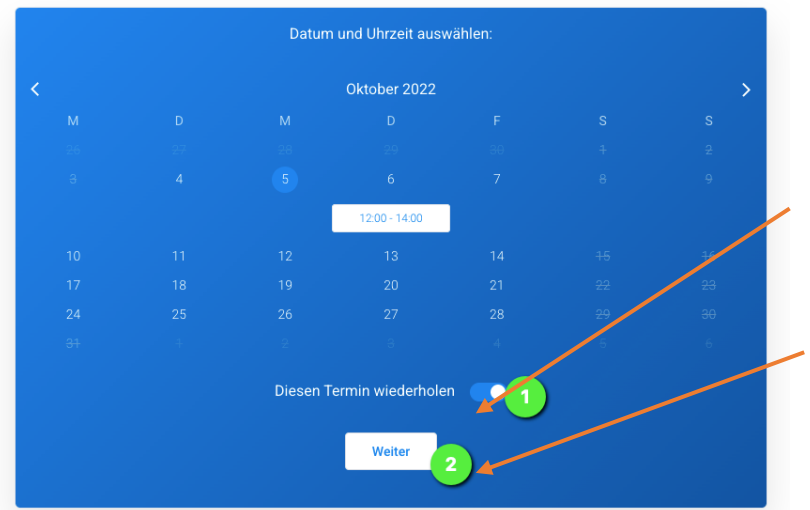

Wählen Sie Ihren ersten Termin aus und klicken Sie dann:

Punkt 1: Wenn Sie regelmäßig mithelfen, können Sie über **"Termin wiederholen"** den Turnus festlegen.

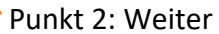

#### Nächste Seite – Wiederholung einrichten

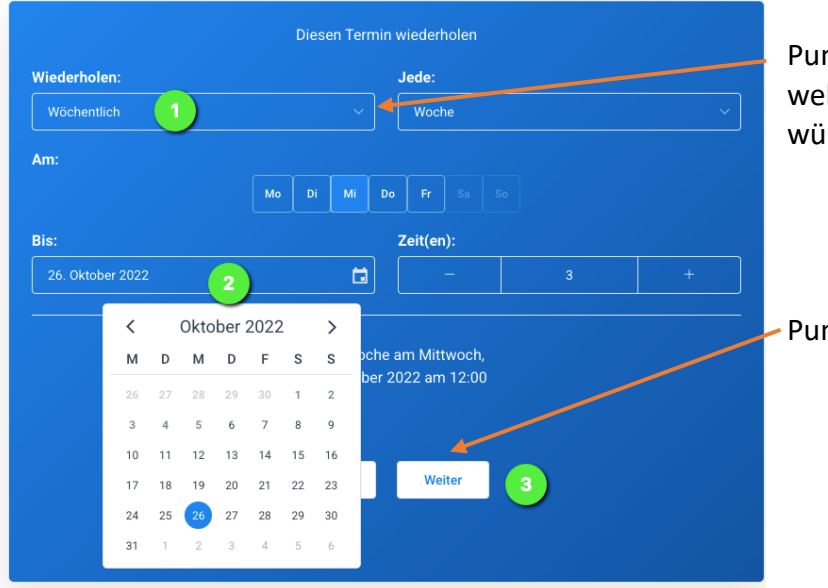

Punkt 1: Hier können Sie auswählen, in welchem Turnus Sie eine Wiederholung wünschen und bis wann (Punkt 2).

Punkt 3: Weiter

# Terminbuchung Mensamithilfe

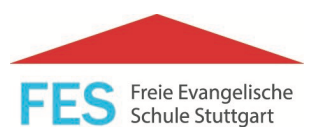

| Datum            | Zeit                                                                     |                                                                                                  |
|------------------|--------------------------------------------------------------------------|--------------------------------------------------------------------------------------------------|
| 5. Oktober 2022  | 12:00                                                                    |                                                                                                  |
| 12. Oktober 2022 | 12:00                                                                    | ۵ D                                                                                              |
| 19. Oktober 2022 | 12:00                                                                    | 2 0                                                                                              |
| 26. Oktober 2022 | 12:00                                                                    | 2 ū                                                                                              |
|                  |                                                                          |                                                                                                  |
|                  |                                                                          |                                                                                                  |
|                  |                                                                          |                                                                                                  |
|                  |                                                                          |                                                                                                  |
|                  | 5. Oktober 2022   12. Oktober 2022   19. Oktober 2022   26. Oktober 2022 | 5. Oktober 2022 12:00   12. Oktober 2022 12:00   19. Oktober 2022 12:00   26. Oktober 2022 12:00 |

Im folgenden Fenster können Sie die vom System vorgeschlagenen Termine bearbeiten oder löschen (Punkt 1).

Weiter 2 Über **weiter** kommen Sie zur Eingabemaske Name etc.